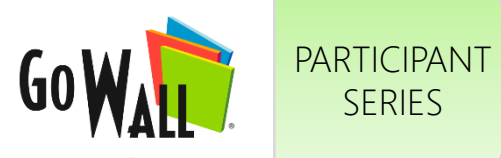

# How to Add, Edit, Delete, Duplicate or Like a Note

ADD A NOTE

Type your note content

& select 'ADD'.

Go to My Walls & select 'JOIN'.

SERIES

(Note: As a Participant, you can add, edit & delete your own notes as well as duplicate & like any notes.)

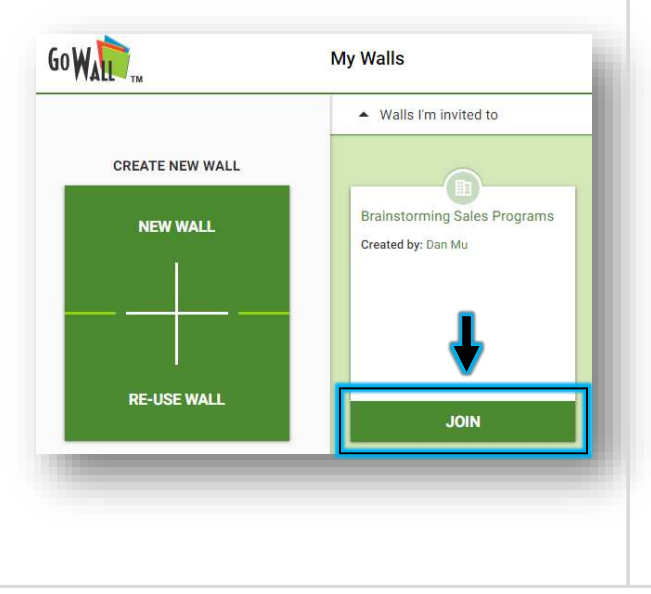

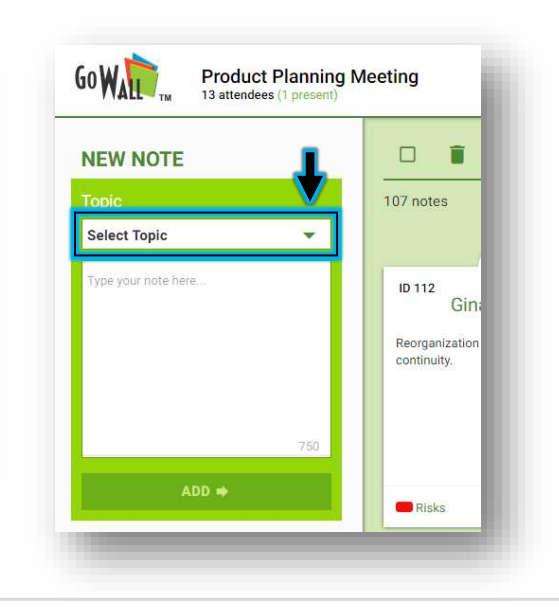

To add a note, select a Topic

from the drop down menu.

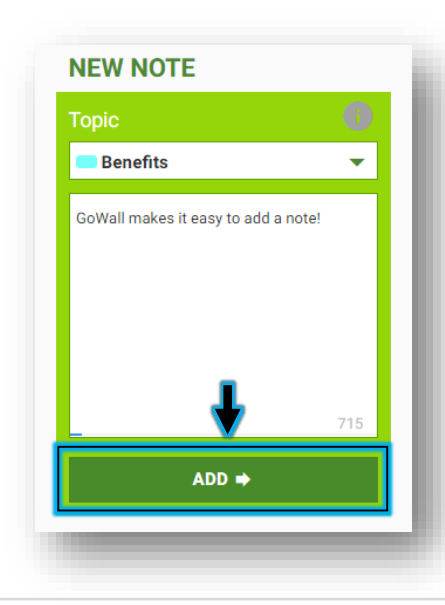

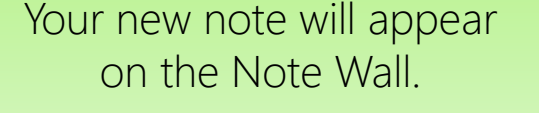

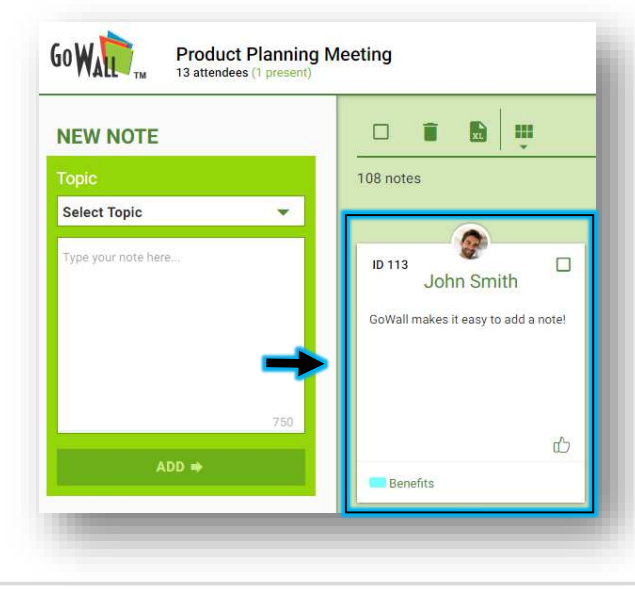

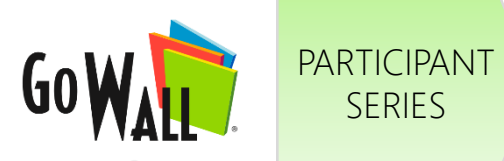

SERIES

## How to Add, Edit, Delete, Duplicate or Like a Note (cont'd)

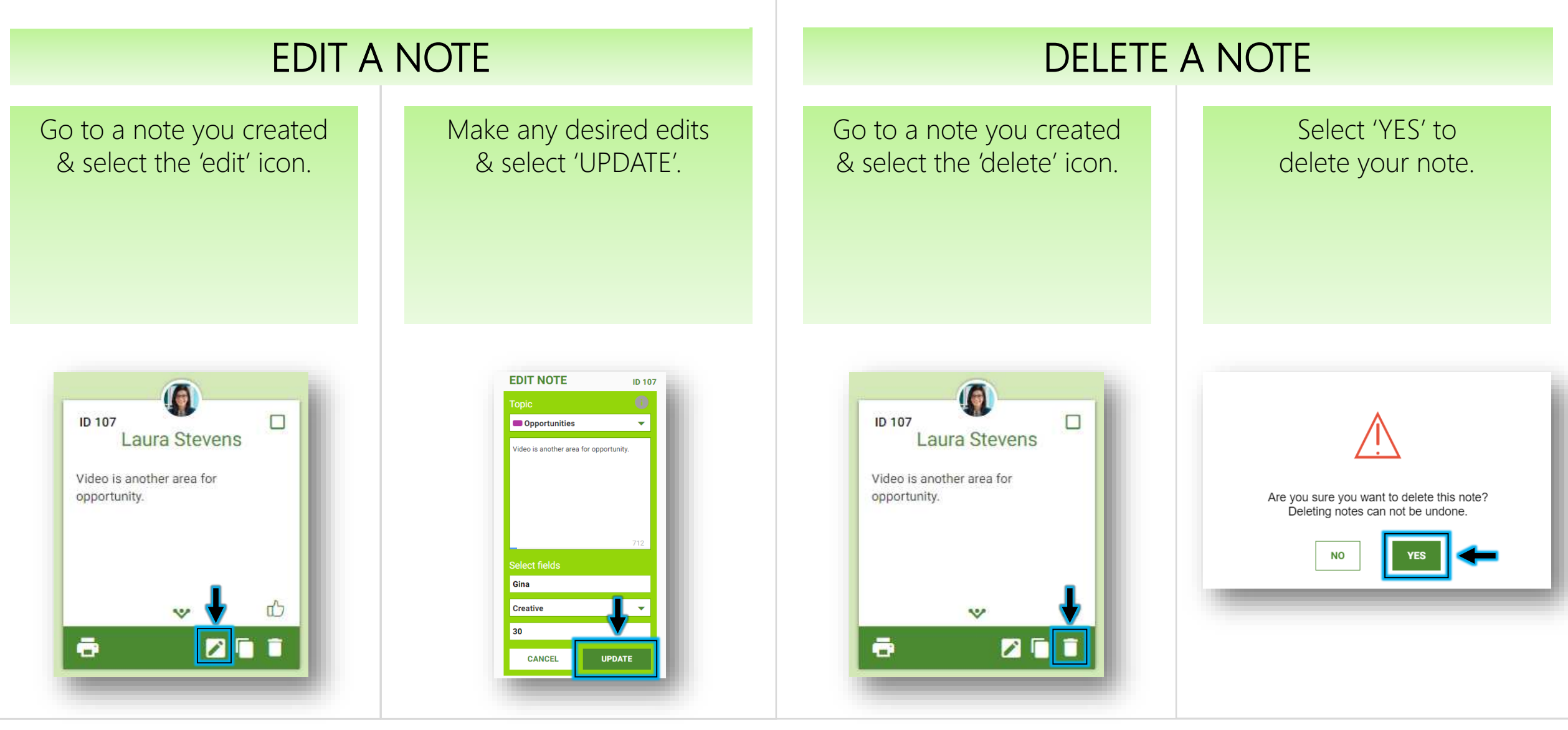

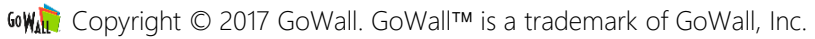

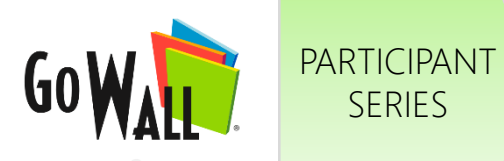

## How to Add, Edit, Delete, Duplicate or Like a Note (cont'd)

#### DUPLICATE A NOTE

Go to any note & select the 'duplicate' icon.

SERIES

ID 107 Laura Stevens Video is another area for opportunity. ē

Make any desired edits & select 'SAVE'. Your duplicated note will appear on the Note Wall as a new note.

#### LIKE A NOTE

Go to any note & select the 'Like' icon. The 'Like' will turn green. Select the icon again to remove your 'Like'.

If one or more people have liked a note, select the note counter to see who has liked that note.

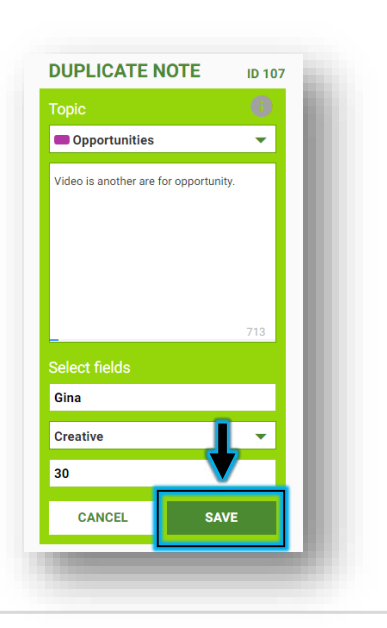

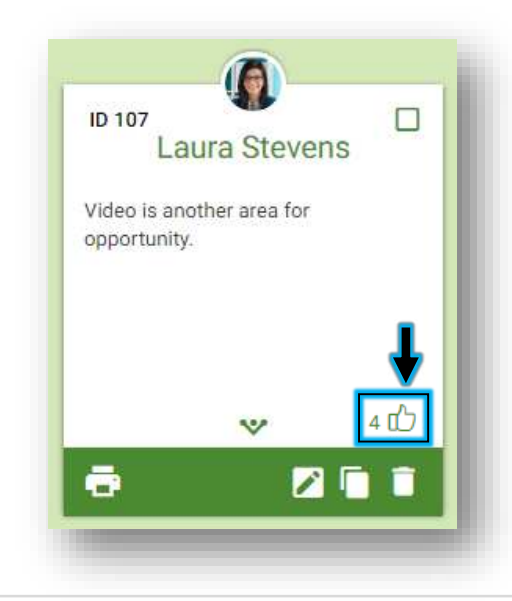

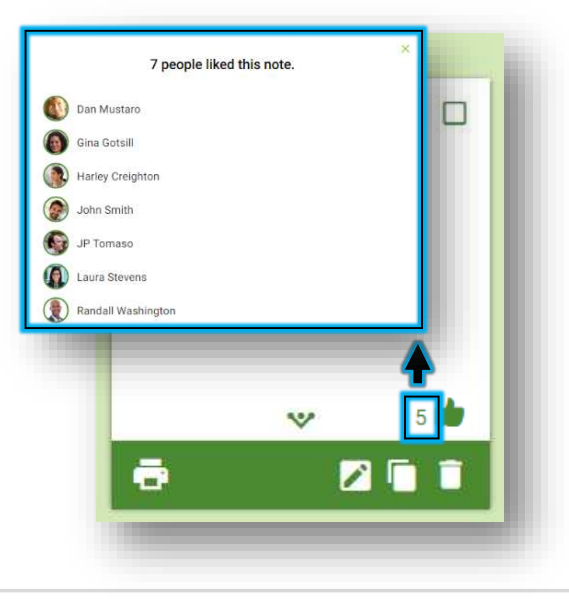